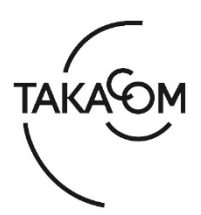

# 「通話録音装置 VR-L145H」 ファームウェア 更新のしかた

本資料は、通話録音装置 VR-L145H のファームウェア バージョンを更新するための手順について説明します。

※以降、通話録音装置 VR-L145H を「VR-L145H」「装置」または「本体」と称します。

(ご注意)

・更新作業中は、通話の録音ができません。

・更新の作業時間は、約2分です。

※更新により、VR-L145H内の録音データ、設定されている内容が消えることはありません。

#### ■準備

更新を行うために以下の物品が必要です。

| 物品                                                                                                    | 備考                                                                                                    |
|----------------------------------------------------------------------------------------------------|----------------------------------------------------------------------------------------------------|
| VR-L145H                                                                                                    | 更新対象の本体。                                                                                                    |
| VR-L145H の IP アドレス                                                                                                  | WEB ブラウザからの接続に使用します。                                                                                                    |
| 「ユーザーID」、「パスワード」                                                                                                    | WEB ブラウザでのログインに使用します。<br>※作業には、マスター権限、または「設定」操作が許可された管理者<br>権限のユーザーID が必要です。                                                                                                    |
| 作業用 PC<br>(WEB ブラウザ接続用 PC)                                                                                          | <ul> <li>IP アドレスのネットワークアドレス部を、装置と合わせておきます。</li> <li>OS は、Windows 11 /10 (日本語版)のものを用意します。</li> <li>※Windows 11 /10 の S モードおよび ARM 版 Windows 11/10 は対象外となります。</li> <li>対応する WEB ブラウザは、製品のファームウェアバージョンにより異なります。</li> <li>※製品のファームウェアバージョンは、ログイン画面にて確認できます。「■更新作業 1. 作業用 PC から装置にログインします」を参照し、ファームウェアバージョンをご確認ください。</li> <li><ver.1.1.4.1 以前の場合=""></ver.1.1.4.1></li> <li>「Internet Explorer 11」を使用します。</li> <li><ver.1.1.5.0 以降の場合=""></ver.1.1.5.0></li> <li>「Microsoft Edge」または「Google Chrome」を使用します。</li> <li>※Microsoft Edge の Internet Explorer モード (IE モード)には対応していません。</li> </ul> |
| LAN ケーブル                                                                                                    | 作業用 PC を、装置と LAN 接続する際に使用します。                                                                                                    |
| ファームウェア更新用ファイル<br>ファイル名: <b>VR-L140H_firm_ver****.bin</b><br>例)Ver.1.1.5.0 用の更新ファイルの場合<br>VR-L140H_firm_ver1150.bin | 当社 HP よりダウンロードしてご用意ください。<br>URL:https://www.takacom.co.jp/download/software<br>作業用 PC の任意の場所に保存しておきます。                                                                                                    |

## ■更新作業の流れ

次のステップに沿って、ファームウェアを更新します。(画面は Internet Explorer 11の例です)

ステップ1. 作業用 PC から装置にログインします(2ページ)

- ステップ2.ファームウェアを更新します(2ページ)
- ステップ3. バージョンを確認します(4ページ)

## ■更新作業

- 1. 作業用 PC から装置にログインします
- ① 作業用PCと装置を、LANケーブルで接続します。
- ② WEBブラウザを起動します。
- ③ WEBブラウザのURL入力欄に、装置のIPアドレス を入力して、[Enter]キーを押します。
   ・【ログイン】画面が表示されます。
- ④ ログイン画面右下に表示される、現在のバージョン情報を確認します。
   ※右図は、Ver.1.1.4.0の場合の例です。
- ⑤ ユーザーIDとパスワードを入力し、[ログイン]ボ タンをクリックします。
   ・【メニュー】画面が表示されます。

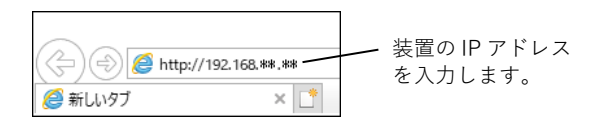

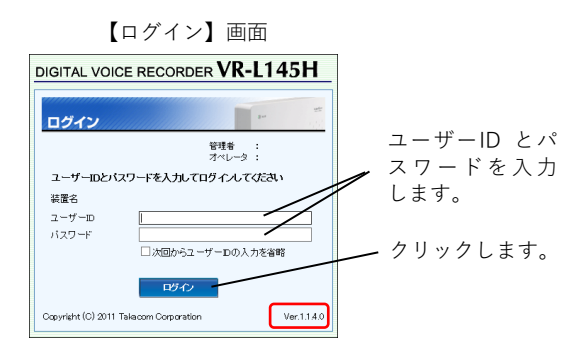

### 2. ファームウェアを更新します

- ① [設定]をクリックします。
  - 「設定メニュー」と【録音設定】画面が表示されます。

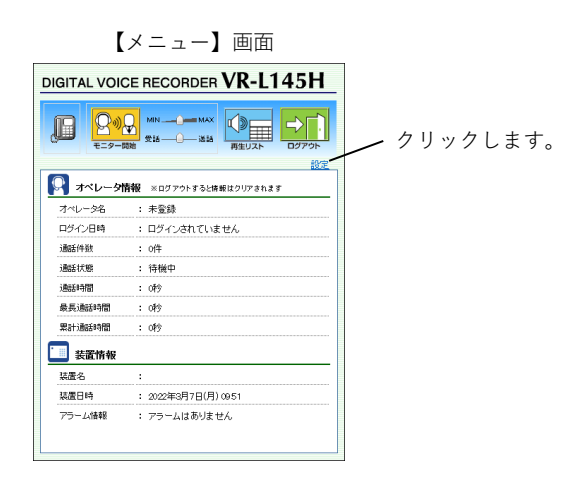

② [メンテナンス]ボタンをクリックします。
 ・【メンテナンス】画面が表示されます。

【録音設定】画面

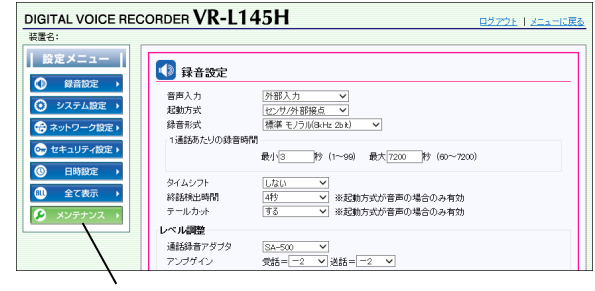

クリックします。

③ 「ファームウェアの更新」欄の[参照]ボタンをク リックします。

④ 更新用ファイルを選択して、[開く]ボタンをクリ

ファイル名:VR-L140H\_firm\_ver\*\*\*\*.bin

例) Ver.1.1.5.0用の更新ファイルの場合

VR-L140H\_firm\_ver1150.bin

・【メンテナンス】画面に戻ります。

・更新用ファイルの選択画面が表示されます。

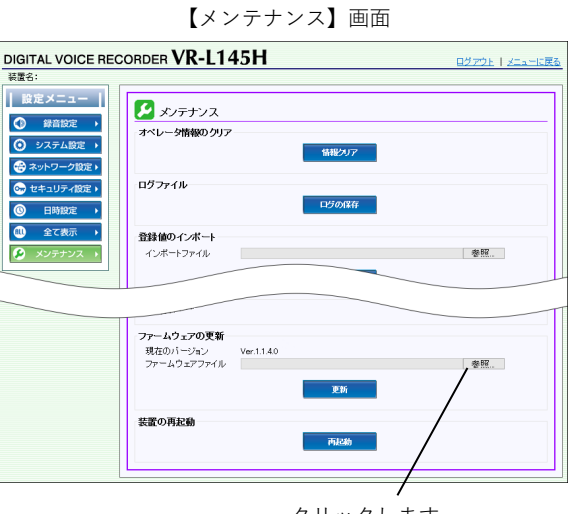

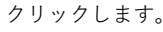

🥔 アップロードするファイルの選択 → \* ↑ ↓ > PC > ダウンロード ✓ ひ ○ ダウンロードの検索 更新日時 整理 ▼ 新しいフォルダー 名前 💻 PC \_\_\_\_ r C () 3D オブジェクト ~今日 (1) ● ダウンロード
 ● デスクトップ
 ※ドキュメント VR-L140H\_firm\_ver1150.bi ファイルを選択します。 \_\_\_\_\_ ■ ピクチャ ビデオ 🎝 ミュージック GS (C:) すべてのファイル (\*.\*) ファイル省(N): VR-L140H\_firm\_ver1150.bin 開く(<u>O</u>) キャンセル クリックします。

ファイルの保存場所を指定します。

⑤ [更新]ボタンをクリックします。 ・確認画面が表示されます。

〔ファームウェア更新用ファイル〕

ックします。

- ファームウェアの更新 現在のパージョン Ver.1.1.4.0 ファームウェアファイル Ci¥Users¥ ¥Downloads¥VR-L140H firm ver1105 参照... 正新
  - クリックします。
- ⑥ [OK]ボタンをクリックします。 ・「ファームウェア転送中です。しばらくお待ちくださ い。」と表示されます。 ※録音が停止します。 ※ログイン中のユーザーは、ログアウトされます。
- ⑦ しばらくすると、「・・・60秒後にログインしてく ださい。」と表示されます。 ・ファームウェアの更新が開始されます。 ・WEBブラウザを閉じ、60秒お待ちください。

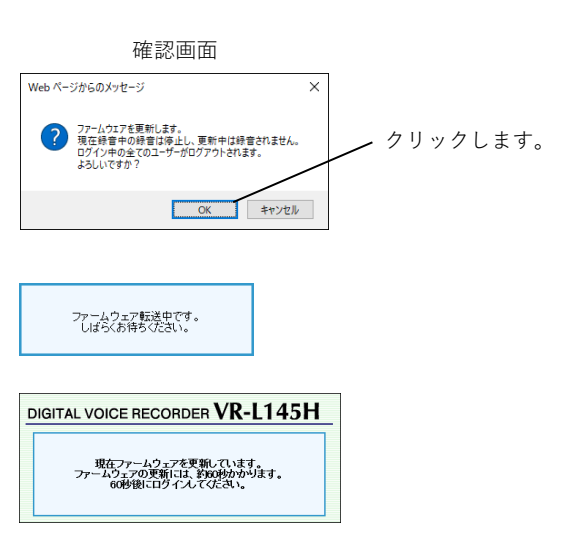

#### 3. バージョンを確認します

- ① WEBブラウザを起動します。
- ② WEBブラウザのURL入力欄に、装置のIPアドレス を入力して、[Enter]キーを押します。
   ・【ログイン】画面が表示されます。
- ③ バージョン情報が更新されていることを確認します。
   ※右図は、Ver.1.1.5.0の場合の例です。
   ※バージョンが更新されていない場合は、再度「2.7 アームウェアを更新します」の内容を行ってください。

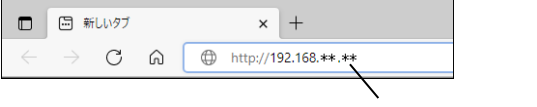

装置の IP アドレスを入力します。

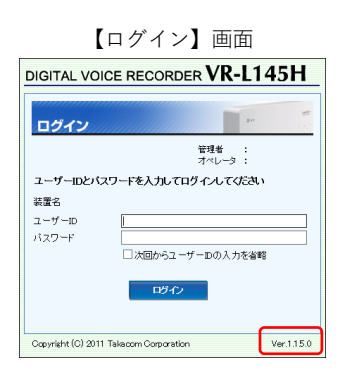

- ④ 更新に使用したWEBブラウザを閉じます。
  - ・作業用PCを取り外します。
  - ・ファームウェア更新用ファイルは、作業用PCから削 除して構いません。

以上で、ファームウェアの更新作業は終了です。

株式会社タカコム

Mar.2023